# Norton.com/setup - Enter product key - Download or Setup Norton

Enter 25 Digit Code Norton.com/setup

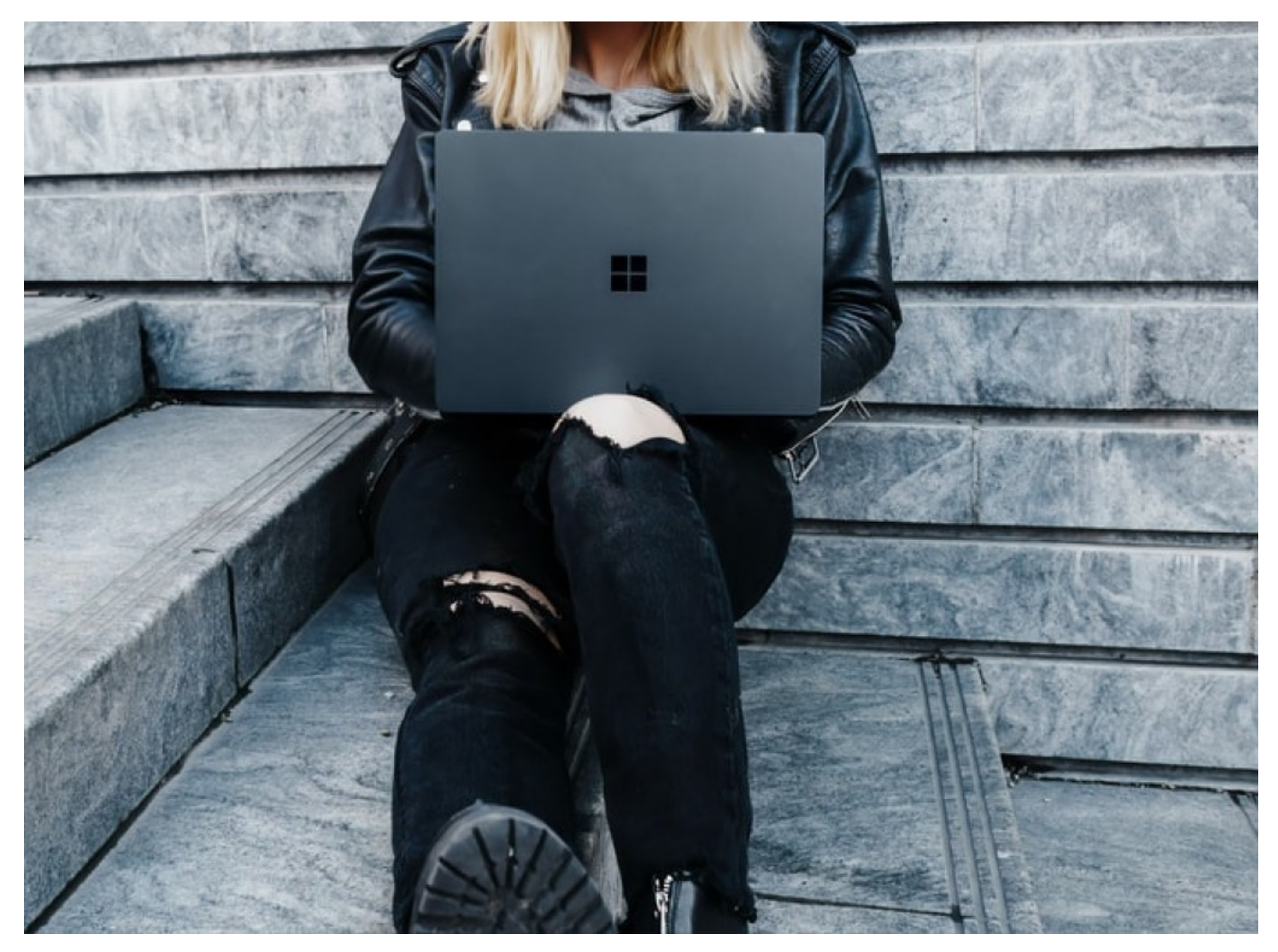

**United Kingdom, London, Mar 16, 2021 (**<u>Issuewire.com</u>) - This website (norton.com/setup) is only a guide for users to understand the process to Download, Install and Activate Norton Products, we do not have any affiliations from Norton and any other company related to Antivirus.

Whether you are facing online security issues on your computer, or offline viruses-related problems, Norton security can fix all these issues in no time. All you have to do is install it from its official listing page, <u>www.website.com/setup</u>.

After installing Norton on your computer, it will automatically scan for the potential threats and fix them on its own. If it detects any harmful files on your computer or any security loophole, it will warn you to fix them.

**Norton Download Process** 

If you are new to Norton and have no idea about how to set it up, then don't worry, as we have got you covered below:

- Many users may find installing or downloading Norton very challenging. Surprisingly the downloading process is straightforward, and first, you need to open a web browser on your computer.
- After opening the web browser, enter Norton's official URL, <u>norton.com/setup</u>, into the browser's URL bar.
- After this, visit the Norton Setup registration page by clicking the Login option on the top of the website and selecting the Register Now button.
- On the registration page, follow the instructions to complete the registration process.
- This will automatically login you to the website.
- Now select the My Norton option.
- Choose a product from the given list to continue with the downloading process.
- After that, click on the Install Now button to start the downloading process of the product you have selected.
- The product will start to download.
- Please hold on and let the process complete.
- When the download finishes, quickly close the Norton Key website. You can also close the web browser if you don't need it anymore.

## Installing Norton

The installation is pretty easy, but you can still follow the instructions that we have given here below:

- On your computer, open the file explorer and then look for the Downloads folder using the left side navigation bar.
- In the Downloads, look for the recently added downloads file that Norton Key provided you.
- Open that file with the administrator privileges.
- Click Agree & Continue to accept the license agreement and initiate the installation process.
- During the installation, you may have to continue with some on-screen prompts and options.
- After the process, please restart your computer.

You should also make sure that your program is activated with your product key. This key is pretty vital, and you will get it via an email from the Norton Team.

# **Activating Norton**

The last but essential part of the installation process is the activation of your Norton security product. If you avoid this step, you will not be able to secure your computer with Norton effectively. You should follow the steps given here to activate it:

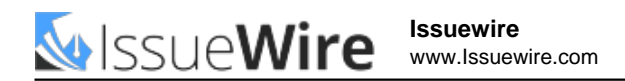

- Open your program that you just installed.
- It will greet you for your first-time entry.
- You may see some main highlights of your antivirus.
- Briefly go through that and then accept it.
- Now, if you have connected to the internet, it will automatically detect that your antivirus is not activated.
- It will show you a link to activate your product.
- Just tap that link, and it will take you to the official website of Norton, Norton Key.
- Follow the instructions that they provide you to complete the activation.
- Congratulations, you have successfully activated your program.

## How do I install Norton with a product key?

1. From your web browser, go to norton.com/enroll. 2. Click Sign in. 3. In the Get Started page, click Enter A New Product Key. 4. Type the product key and click NEXT. 5. Read the License and Services Agreement and click Agree.

### How do I install Norton on my new laptop?

- 1. Sign in to your account.
- 2. Type in your email address and password for Norton, and click Sign In. ...
- 3. In the My Norton portal, click Download. ...
- 4. In the Get Started page, click Agree & Download.

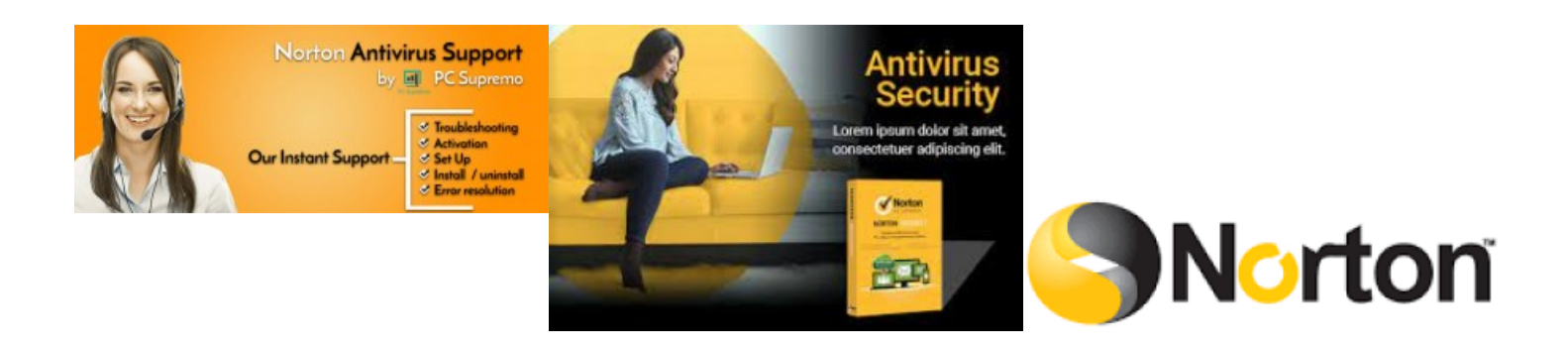

### Media Contact

Norton.com/setup

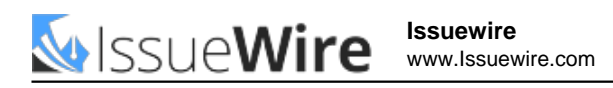

Sarawilliams79@outlook.com

299 Marylebone Street W1U 4DP London United Kingdom

Source : https://a7setup.co.uk

See on IssueWire